# Vista Kanban de solicitações de trabalho

help.fracttal.com/hc/pt-pt/articles/29190349282957-Vista-Kanban-de-solicitações-de-trabalho

A visualização Kanban, uma ferramenta poderosa para organizar e acompanhar os pedidos de trabalho, é apresentada como um painel visual que os organiza em diferentes estados através de colunas. Este artigo explica como tirar o máximo partido desta interface intuitiva.

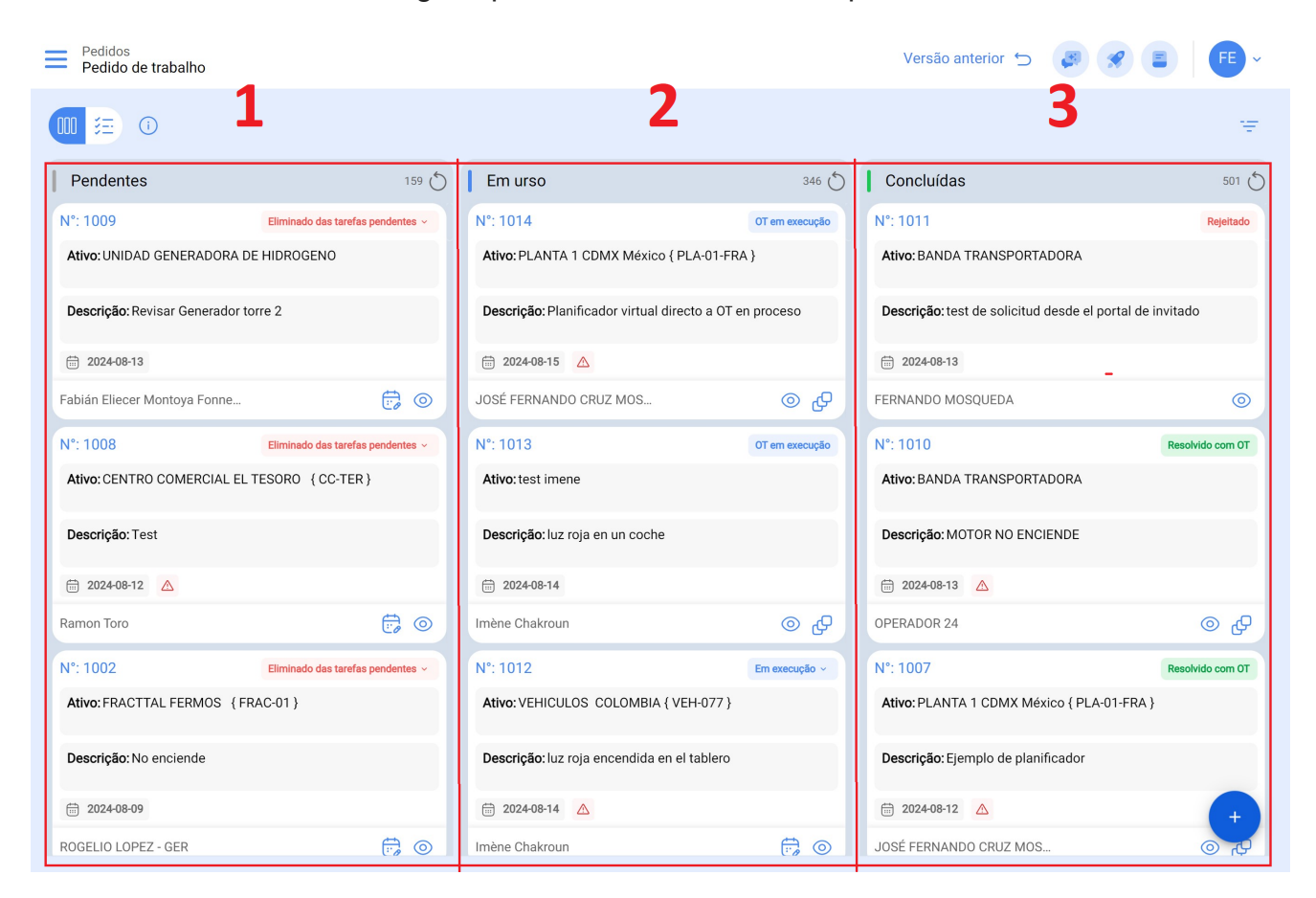

### Compreensão da estrutura Kanban:

A vista Kanban divide os pedidos de trabalho em três colunas principais:

- 1. Solicitações pendentes
- 2. Solicitações de trabalho em andamento
- 3. Solicitações de trabalho concluídas

#### Explorar os diferentes estados das aplicações

Na visualização Kanban, cada pedido é classificado num dos seguintes estados, proporcionando uma visão clara do progresso e da situação atual:

### 1. Candidaturas pendentes

Estado de pré-execução, em que o pedido está à espera de ser atribuído como uma ordem de trabalho.

| Pedidos<br>Pedido de trabalho              |                                   |                                                                                  |                | Versão anterior 🕤 😝                                      | 🛠 🔳 👎 -          |
|--------------------------------------------|-----------------------------------|----------------------------------------------------------------------------------|----------------|----------------------------------------------------------|------------------|
|                                            |                                   |                                                                                  |                |                                                          | Ŧ                |
| Pendentes                                  | 159 💍                             | Em urso                                                                          | 346 🖒          | Concluídas                                               | 501 💍            |
| N°: 1009                                   | Eliminado das tarefas pendentes ~ | N°: 1014                                                                         | OT em execução | N°: 1011                                                 | Rejeitado        |
| Ativo: UNIDAD GENERADORA DE HIDROGENO      |                                   | Ativo: PLANTA 1 CDMX México { PLA-01-FRA } Ativo: BANDA TRANSPORTADORA           |                |                                                          |                  |
| Descrição: Revisar Generador torre 2       |                                   | Descrição: Planificador virtual directo a OT en proceso                          |                | Descrição: test de solicitud desde el portal de invitado |                  |
|                                            |                                   | ☐ 2024-08-15 ▲                                                                   |                | 2024-08-13                                               |                  |
| Fabián Eliecer Montoya Fonne               | <b>;</b>                          | JOSÉ FERNANDO CRUZ MOS                                                           | <b>₽</b> ©     | FERNANDO MOSQUEDA                                        | 0                |
| N°: 1008                                   | Eliminado das tarefas pendentes ~ | N°: 1013                                                                         | OT em execução | N°: 1010                                                 | Resolvido com OT |
| Ativo: CENTRO COMERCIAL EL TESORO {CC-TER} |                                   | Ativo: test imene                                                                |                | Ativo: BANDA TRANSPORTADORA                              |                  |
| Descrição: Test                            |                                   | Descrição: luz roja en un coche                                                  |                | Descrição: MOTOR NO ENCIENDE                             |                  |
| iii 2024-08-12 🛆                           |                                   | 2024-08-14                                                                       |                | iii 2024-08-13 🛆                                         |                  |
| Ramon Toro                                 | 6                                 | Imène Chakroun                                                                   | ⊕ ⊚            | OPERADOR 24                                              | <b>₽</b> ©       |
| N°: 1002                                   | Eliminado das tarefas pendentes ~ | N°: 1012                                                                         | Em execução ~  | N°: 1007                                                 | Resolvido com OT |
| Ativo: FRACTTAL FERMOS { FRAC-01 }         |                                   | Ativo: VEHICULOS COLOMBIA { VEH-077 } Ativo: PLANTA 1 CDMX México { PLA-01-FRA } |                | LA-01-FRA }                                              |                  |
| Descrição: No enciende                     |                                   | Descrição: luz roja encendida en el tablero                                      |                | Descrição: Ejemplo de planificador                       |                  |
| £ 2024-08-09                               |                                   | ☐ 2024-08-14 ▲                                                                   |                | 2024-08-12                                               | +                |
| ROGELIO LOPEZ - GER                        | <b>;</b> (0)                      | Imène Chakroun                                                                   |                | JOSÉ FERNANDO CRUZ MOS                                   |                  |

### 2. Pedidos de trabalhos em curso

Fase inicial de um pedido de trabalho que se encontra em fase de execução.

| Pedidos Pedido de trabalho                 |                                  |                                                                                |                | Versão anterior 🕤 🛛 🥵                                    |                  |
|--------------------------------------------|----------------------------------|--------------------------------------------------------------------------------|----------------|----------------------------------------------------------|------------------|
| 0 🗮 🔟                                      |                                  |                                                                                |                |                                                          | Ŧ                |
| Pendentes                                  | 159 🔿                            | Em urso                                                                        | 346 💍          | Concluídas                                               | 501 💍            |
| N°: 1009                                   | liminado das tarefas pendentes ~ | N°: 1014                                                                       | OT em execução | N°: 1011                                                 | Rejeitado        |
| Ativo: UNIDAD GENERADORA DE HIDROGENO      |                                  | Ativo: PLANTA 1 CDMX México { PLA-01-FRA } Ativo: BANDA TRANSPORTADORA         |                |                                                          |                  |
| Descrição: Revisar Generador torre 2       |                                  | Descrição: Planificador virtual directo a OT en proceso                        |                | Descrição: test de solicitud desde el portal de invitado |                  |
| 2024-08-13                                 |                                  | 2024-08-15                                                                     |                | 2024-08-13                                               |                  |
| Fabián Eliecer Montoya Fonne               | <b>;</b>                         | JOSÉ FERNANDO CRUZ MOS                                                         | ⊚ ଫ            | FERNANDO MOSQUEDA                                        | $\odot$          |
| N°: 1008                                   | liminado das tarefas pendentes 🗸 | N°: 1013                                                                       | OT em execução | N°: 1010                                                 | Resolvido com OT |
| Ativo: CENTRO COMERCIAL EL TESORO {CC-TER} |                                  | Ativo: test imene                                                              |                | Ativo: BANDA TRANSPORTADORA                              |                  |
| Descrição: Test                            |                                  | Descrição: luz roja en un coche                                                |                | Descrição: MOTOR NO ENCIENDE                             |                  |
| ☐ 2024-08-12 ▲                             |                                  | 2024-08-14                                                                     |                | 2024-08-13                                               |                  |
| Ramon Toro                                 | 5                                | Imène Chakroun                                                                 | තු ⊚           | OPERADOR 24                                              | තු ⊚             |
| N°: 1002                                   | liminado das tarefas pendentes ~ | N°: 1012                                                                       | Em execução ~  | N°: 1007                                                 | Resolvido com OT |
| Ativo: FRACTTAL FERMOS { FRAC-01 }         |                                  | Ativo: VEHICULOS COLOMBIA { VEH-077 }                                          |                | Ativo: PLANTA 1 CDMX México { PLA-01-FRA }               |                  |
| Descrição: No enciende                     |                                  | Descrição: luz roja encendida en el tablero Descrição: Ejemplo de planificador |                |                                                          |                  |
| 2024-08-09                                 |                                  | 📅 2024-08-14 🛆                                                                 |                | 🛗 2024-08-12 🛕                                           | +                |
| ROGELIO LOPEZ - GER                        | (T) (O)                          | Imène Chakroun                                                                 | <b>(</b>       | JOSÉ FERNANDO CRUZ MOS                                   | <b>④</b> ↓ ↓     |

## 3. Candidaturas a emprego preenchidas

Última etapa, que marca a conclusão do pedido de trabalho e fornece uma solução para a necessidade.

| Pedidos<br>Pedido de trabalho              |                                   |                                                         |                | Versão anterior 🕤 🛛 🥵                                    | ? 🖹 투 ×          |
|--------------------------------------------|-----------------------------------|---------------------------------------------------------|----------------|----------------------------------------------------------|------------------|
| 00 \Xi 🛈                                   |                                   |                                                         |                |                                                          | Ŧ                |
| Pendentes                                  | 159 🖒                             | Em urso                                                 | 346 🖒          | Concluídas                                               | 501 💍            |
| N°: 1009                                   | Eliminado das tarefas pendentes ~ | N°: 1014                                                | OT em execução | N°: 1011                                                 | Rejeitado        |
| Ativo: UNIDAD GENERADORA DE HIDROGENO      |                                   | Ativo: PLANTA 1 CDMX México { PLA-01-FRA }              |                | Ativo: BANDA TRANSPORTADORA                              |                  |
| Descrição: Revisar Generador torre 2       |                                   | Descrição: Planificador virtual directo a OT en proceso |                | Descrição: test de solicitud desde el portal de invitado |                  |
| 2024-08-13                                 |                                   | 2024-08-15                                              |                | 2024-08-13                                               |                  |
| Fabián Eliecer Montoya Fonne               | <b>;</b>                          | JOSÉ FERNANDO CRUZ MOS                                  | @ ₽            | FERNANDO MOSQUEDA                                        | $\odot$          |
| N°: 1008                                   | Eliminado das tarefas pendentes ~ | N°: 1013                                                | OT em execução | N°: 1010                                                 | Resolvido com OT |
| Ativo: CENTRO COMERCIAL EL TESORO {CC-TER} |                                   | Ativo: test imene Ativo: BANDA TRANSPORTADORA           |                |                                                          |                  |
| Descrição: Test                            |                                   | Descrição: luz roja en un coche                         |                | Descrição: MOTOR NO ENCIENDE                             |                  |
| 2024-08-12                                 |                                   | iii 2024-08-14                                          |                | 💼 2024-08-13 🛆                                           |                  |
| Ramon Toro                                 | 5                                 | Imène Chakroun                                          | <b>₽</b> ©     | OPERADOR 24                                              | <b>₽</b> ⊚       |
| N°: 1002                                   | Eliminado das tarefas pendentes ~ | N°: 1012                                                | Em execução ~  | N°: 1007                                                 | Resolvido com OT |
| Ativo: FRACTTAL FERMOS { FRAC-01 }         |                                   | Ativo: VEHICULOS COLOMBIA { VEH-077 }                   |                | Ativo: PLANTA 1 CDMX México { PLA-01-FRA }               |                  |
| Descrição: No enciende                     |                                   | Descrição: luz roja encendida en el tablero Descriç     |                | Descrição: Ejemplo de planificador                       |                  |
| iiii 2024-08-09                            |                                   | 📅 2024-08-14 🛕                                          |                | 📅 2024-08-12 🔼                                           | +                |
| ROGELIO LOPEZ - GER                        | <b>;</b>                          | Imène Chakroun                                          | <b>;</b>       | JOSÉ FERNANDO CRUZ MOS                                   | (小)<br>(小)       |

# 4. Iconografia :

| N°: 1008 <mark>1</mark> | 2 Eliminado das taref  | as pendentes  × |
|-------------------------|------------------------|-----------------|
| Ativo: CENTRO COMERC    | IAL EL TESORO { CC-TEI | R } <b>3</b>    |
| Descrição: Test 4       |                        |                 |
| 2024-08-12 5            | 9                      | 78              |
| Ramon <mark>6</mark>    |                        | 0               |

1. **Pedido de trabalho consecutivo:** O número do pedido de trabalho é apresentado aqui e o seu valor aumenta com cada novo pedido efectuado.

- 2. Estado do pedido: Descreve o estado do pedido de trabalho.
- 3. **Nome do ativo:** Esta secção menciona o nome do ativo que está a ser comunicado como uma anomalia.
- 4. Descrição: Apresenta a descrição fornecida pela pessoa que comunica a anomalia.
- 5. Data do pedido: Indica a data em que o pedido de intervenção foi efectuado.
- 6. **Pessoa que solicita:** Apresenta o nome da pessoa que solicita o serviço.
- 7. Agendar tarefa: A partir desta opção, é possível agendar o pedido de trabalho numa tarefa ou ordem de trabalho pendente. Detalhes como o tipo de tarefa e outras descrições opcionais como: classificação, prioridade, duração estimada, data de agendamento, entre outros, devem ser atribuídos.
- 8. **Detalhe do Ativo:** Ao selecionar esta opção é feito um redireccionamento para o módulo de catálogos e são apresentados todos os dados descritivos do ativo.
- 9. **Urgente:** Este ícone aparece quando, dentro do pedido de trabalho, é indicado que a atividade é urgente. Assim, o pedido deve ser priorizado sempre que possível ou deve ser efectuada uma análise o mais rapidamente possível.

| Pedidos<br>Pedido de trabalho                |                                   |                                                                                  |                                              | Versão anterior 🕤 🛛 🖉                                    | ? 🔳 투 -                                 |
|----------------------------------------------|-----------------------------------|----------------------------------------------------------------------------------|----------------------------------------------|----------------------------------------------------------|-----------------------------------------|
| 0 🗄 🛈                                        |                                   |                                                                                  |                                              |                                                          | Ŧ                                       |
| Pendentes                                    | 159 🖒                             | Em urso                                                                          | 346 🖒                                        | Concluídas                                               | 501 🖒                                   |
| N°: 1009                                     | Eliminado das tarefas pendentes ~ | N°: 1014                                                                         | OT em execução                               | N°: 1011                                                 | Rejeitado                               |
| Ativo: UNIDAD GENERADORA DE HIDROGENO        |                                   | Ativo: PLANTA 1 CDMX México { PLA-01-FRA }                                       |                                              | Ativo: BANDA TRANSPORTADORA                              |                                         |
| Descrição: Revisar Generador torre 2         |                                   | Descrição: Planificador virtual directo a OT en proceso                          |                                              | Descrição: test de solicitud desde el portal de invitado |                                         |
| iii 2024-08-13                               |                                   |                                                                                  |                                              | iii 2024-08-13                                           |                                         |
| Fabián Eliecer Montoya Fonne                 |                                   | JOSÉ FERNANDO CRUZ MOS                                                           | @ ₽                                          | FERNANDO MOSQUEDA                                        | ۲                                       |
| N°: 1008                                     | Eliminado das tarefas pendentes ~ | N°: 1013                                                                         | OT em execução                               | N°: 1010                                                 | Resolvido com OT                        |
| Ativo: CENTRO COMERCIAL EL TESORO { CC-TER } |                                   | Ativo: test imene                                                                |                                              | Ativo: BANDA TRANSPORTADORA                              |                                         |
| Descrição: Test                              |                                   | Descrição: luz roja en un coche                                                  | oja en un coche Descrição: MOTOR NO ENCIENDE |                                                          |                                         |
| 2024-08-12                                   |                                   | 2024-08-14                                                                       |                                              | 🛅 2024-08-13 🛆                                           |                                         |
| Ramon Toro                                   | 6                                 | Imène Chakroun                                                                   | තු ⊚                                         | OPERADOR 24                                              | ⊕ ©                                     |
| N°: 1002                                     | Eliminado das tarefas pendentes ~ | N°: 1012                                                                         | Em execução ~                                | N°: 1007                                                 | Resolvido com OT                        |
| Ativo: FRACTTAL FERMOS {FRAC-01}             |                                   | Ativo: VEHICULOS COLOMBIA { VEH-077 } Ativo: PLANTA 1 CDMX México { PLA-01-FRA } |                                              | -FRA }                                                   |                                         |
| Descrição: No enciende                       |                                   | Descrição: luz roja encendida en el                                              | tablero                                      | Descrição: Ejemplo de planificador                       |                                         |
| iii 2024-08-09                               |                                   | i 2024-08-14 🛆                                                                   |                                              | 📅 2024-08-12 🔼                                           | <b>(</b> +                              |
| ROGELIO LOPEZ - GER                          | <b>;</b> (0)                      | Imène Chakroun                                                                   | <b>;</b>                                     | JOSÉ FERNANDO CRUZ MOS                                   | (J) (J) (J) (J) (J) (J) (J) (J) (J) (J) |

### 5. Acesso a informações pormenorizadas

Para obter informações pormenorizadas sobre os diferentes estados, pode clicar no ícone de informação. Esta ação fornece-lhe uma representação visual de fácil compreensão, utilizando símbolos e cores, para compreender rapidamente o estado dos pedidos presentes

na interface Kanban.

Esta visualização não só proporciona uma forma eficaz de organizar as tarefas, como também oferece um acesso rápido a detalhes cruciais, permitindo-lhe otimizar a gestão dos seus projectos e recursos.

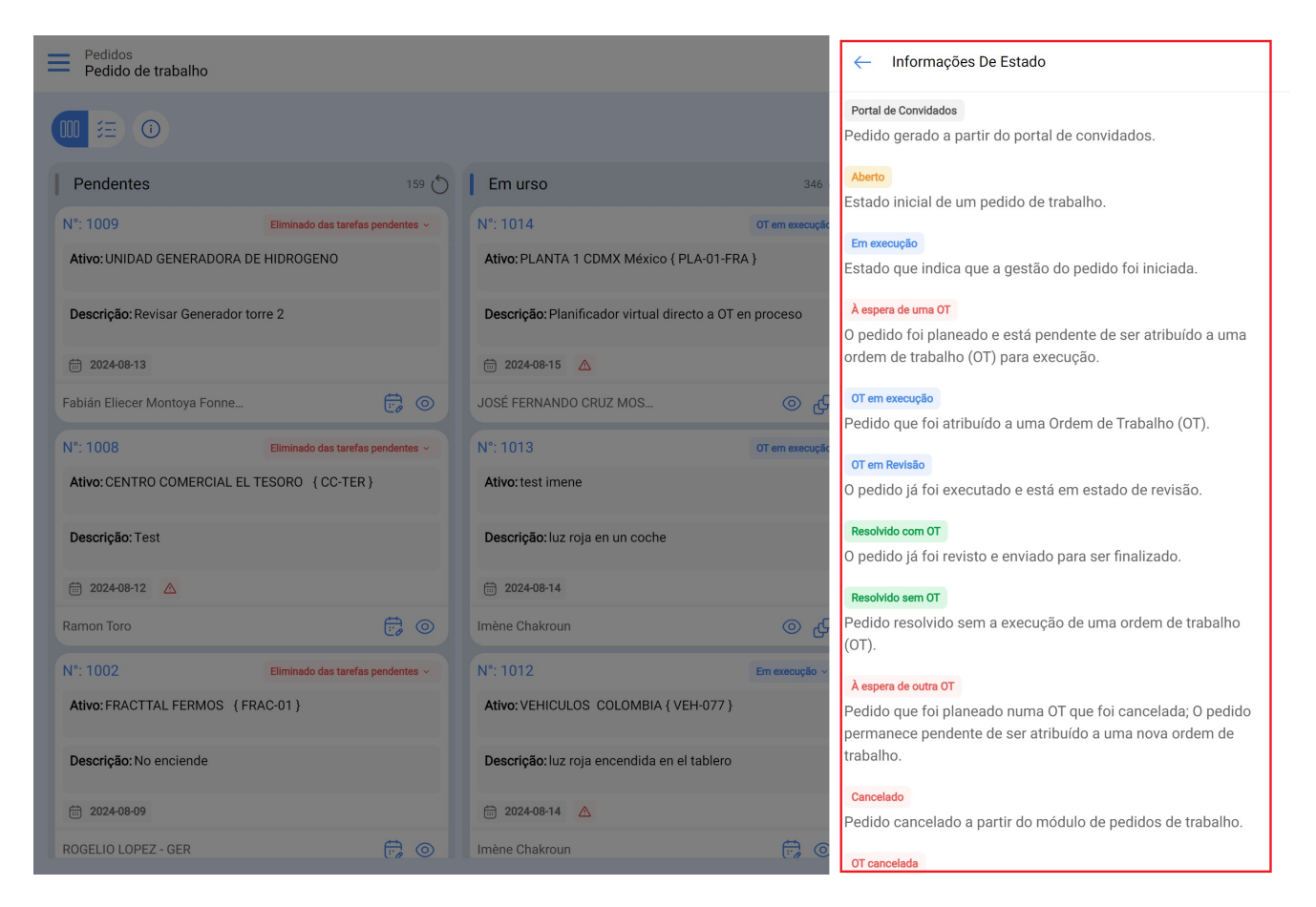

Cada estado será mostrado na sua respetiva coluna. A seguir, explicamos claramente onde deve aparecer cada estado da solicitação, para que possa acompanhar facilmente o progresso de cada caso.

| Pendentes                                    | Em Execução          | Finalizadas      |  |
|----------------------------------------------|----------------------|------------------|--|
| Solicitação criada pelo portal de convidados | À espera de uma OT   | Cancelado        |  |
| Aberto                                       | Em execução          | Resolvido com OT |  |
| Removida das tarefas pendentes               | OT em execução       | Resolvido sem OT |  |
|                                              | OT em Revisão        |                  |  |
|                                              | À espera de outra OT |                  |  |